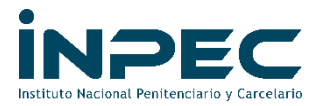

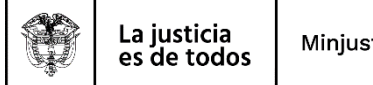

Minjusticia

85001-GOCON

Bogotá D.C

INPEC 24-11-2021 13:59 Al Contestar Cite Este No: 2021[E0328915 Fol:10 Anex:0 FA:0 ORIGEN 85001-GRUPO CONTABLE / DIANA MARCELA MORENO MALAVER DESTINO 100↑ DIREO-DIRECCION REGIONAL / JHON REDY SANTOS ANDRADE ASUNTO INSTRUCTIVO REGISTROS DE COMPROBANTES CONTABLES DE RESERVAS OBS OFICIO PARA REGIONALES, ESTABLECIMIENTOS DE RECLUSIÓN DEL OPDEN NACIONAL, ESCUELA DE FORMACIÓN Y CÁRCEL Y PENITENCIARIA DE MEDIA Y MÍNIMA SEGURIDAD

2021IE0238915 

Señores Directores

Regionales, Establecimientos de Reclusión del Orden Nacional, Escuela de Formación y Cárcel y Penitenciaria de Media y Mínima Seguridad para Miembros de la Fuerza Pública de Facatativá PONAL **INPEC** 

## Asunto: Instructivo registros de comprobantes contables de Reservas Presupuestales 2021 por falta de PAC.

Este instructivo va dirigido a los responsables del perfil contable en las Regionales, Establecimientos de Reclusión del Orden Nacional, Escuela de Formación y Cárcel y Penitenciaria de Media y Mínima Seguridad para Miembros de la Fuerza Pública de Facatativá PONAL, quienes serán los encargados de elaborar los comprobantes contables de las cuentas de los bienes y servicios recibidos y demás gastos, que no se cancelen a 31 de diciembre de 2021 por falta de PAC y que deben ser constituidas como reservas presupuestales. Estos comprobantes contables deben ser aprobados por los responsables del perfil contable en cada regional.

Precondición para la elaboración de los comprobantes contables por falta de PAC:

Son los bienes o servicios que fueron recibidos por la sub-unidad, los cuales cuentan con sus respectivos documentos de soporte tales como:

- 1. Entrada de almacén de fecha 2021
- factura o documento equivalente con fecha de expedición de 2021
- 3. Actas de recibido a satisfacción expedidas por los respectivos supervisores con fecha 2021
- 4. Certificación firmada por los directores de las Regionales, Establecimientos de Reclusión del Orden Nacional, Escuela de Formación y Cárcel y Penitenciaria de Media y Mínima Seguridad para Miembros de la Fuerza Pública de Facatativá PONAL (según el caso), la cual respalde que dichos compromisos no se pudieron cancelar en la vigencia 2021 por falta de PAC.

"Estos cuatro requisitos son obligatorios, es decir de no cumplirse cualquiera de ellos no se deben hacer los comprobantes contables y se deben constituir como reservas presupuestales con la debida autorización del encargado de presupuesto".

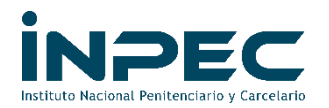

 Genere el listado de compromisos con saldos por obligar de la vigencia 2021, con el perfil Gestión contable o consulta, en la ruta GESTION DE GASTOS(EPG)/CONSULTAS/Listado de Compromisos

| Buscar                                 |   |
|----------------------------------------|---|
| (APR)                                  |   |
| PROGRAMA ANUAL MENSUALIZADO CAJA (PAC) |   |
| GESTION DE GASTOS (EPG)                |   |
| Embargos                               |   |
| Radicación de soportes                 |   |
| Legalizaciones                         |   |
| Cargas                                 |   |
| Consultas                              |   |
| Listado de Compromisos                 |   |
| Listado Compromisos Consolidado        |   |
| Plan de Pagos Compromisos              |   |
| Listado de Obligaciones                |   |
| Listado de Ordenes de Pago             |   |
| Consulta Reintegros Presupuestales     |   |
| Listado Ejecución Viáticos por Tercero | - |

(Seleccione todo el año 2021, Tipo de Gasto (Todos), Rango (Con saldo por Obligar), Vigencia (Actual).

| Listado de Compro          | misos                 |                               |
|----------------------------|-----------------------|-------------------------------|
|                            |                       |                               |
| Fecha de Registro Inicial: | 2021-01-01 💌          |                               |
| Fecha de Registro Final:   | 2021-11-09 🖵          |                               |
| Tipo de Gasto:             | Todos                 | ✓                             |
| Rango:                     | Con Saldo por Obligar | $\checkmark$                  |
| Vigencia:                  | Actual                | ×                             |
|                            |                       |                               |
|                            |                       | Ver Consulta Limpiar Cancelar |
|                            |                       |                               |

- 2. Una vez generado el reporte por el sistema SIIF NACION revisar los saldos que aparecen en la columna saldo por utilizar y determinar cuáles van a ser cancelados en el año 2022. Los valores que no van a ser pagados en la próxima vigencia deberán ser reducidos, al igual que los certificados de disponibilidad CDPs que los respaldan. (esta reducción lo hace el responsable de presupuesto de cada establecimiento o regional).
- 3. La elaboración y verificación de los comprobantes contables manuales como ya se mencionó al inicio del presente instructivo, estará a cargo de los responsables de contabilidad de cada PCI y serán aprobados por el

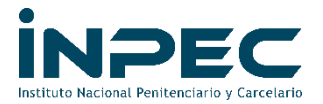

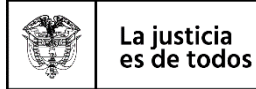

responsable de contabilidad en cada regional, previo al cumplimiento de los cuatro requisitos anteriormente mencionados.

REGISTRO DEL COMPROBANTE CONTABLE MANUAL

Una vez reducidos los compromisos y CDP en los valores que no van a ser cancelados y con la respectiva documentación soporte para elaborar el registro se hace la siguiente revisión:

1- En el reporte de compromisos con saldos por obligar, se revisa el rubro de gasto utilizado. Con este rubro descargamos una tabla TCON-12 tipo de operación rubro gasto en la siguiente ruta: PERFIL GESTION CONTABLE: contabilidad(con)/parametrización/parámetros contables/causación del gasto de EPG/TCON-12-Tipo de operación/consultar catálogo.

| Buscar                                                     |          |   |
|------------------------------------------------------------|----------|---|
| GESTION INGRESOS PRESUPUESTALES (ING)                      |          | 1 |
| DERECHOS Y CARTERA (DYC)                                   |          |   |
| CONTABILIDAD (CON)                                         |          |   |
| Parametrización                                            |          |   |
| Catálogo Contable                                          |          |   |
| Parámetros Contables                                       | $\sim$   |   |
| Parámetros Transversales                                   | >        |   |
| Causación de Gastos de EPG                                 | $\sim$   |   |
| T-CON-012 Tipos de Operación                               | <b>~</b> |   |
| Crear Documento                                            |          |   |
| Consultar Catálogo                                         |          |   |
| T-CON-012 4 Relacion Uso Contable Códigos<br>Contables     | >        |   |
| T-CON-007 Tabla de Eventos Contables -<br>Causación Gastos |          | - |

2- Luego señalamos el Id 2 y le damos en el icono de la segunda lupa tipo de operación rubro gasto.

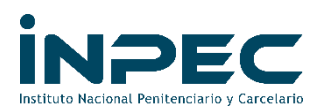

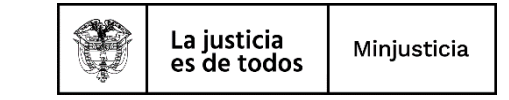

| tidad - Gestión contable<br>tima visita: 2021-11-10 09:25:25 Hora Colombia | <b>D</b>   | S      | Servidor: S2-FESA007<br>esión: yr5icut55glcwkqdkypubeol | ₽<br>©   |
|----------------------------------------------------------------------------|------------|--------|---------------------------------------------------------|----------|
|                                                                            |            |        |                                                         | ĺ        |
| Consulta de Catálogo Contable                                              |            |        |                                                         |          |
|                                                                            |            |        |                                                         |          |
| Id Vigencia Inicial                                                        | Vigencia F | Final  |                                                         |          |
| 1 2010-01-01                                                               | 2017-12-31 | 1      |                                                         |          |
| 2 2018-01-01                                                               | 2021-12-31 |        |                                                         | _        |
| I({]                                                                       |            |        |                                                         | Pá       |
| 4                                                                          |            |        |                                                         |          |
| Campo: Opera                                                               | ador:      | Valor: |                                                         | Y/O:     |
| 1: Seleccione V                                                            | 💙          |        | Sele                                                    | ccione   |
| 2: Seleccione V                                                            | L V        |        | ]                                                       | <b>_</b> |

3- Al darle clic en el icono de la lupa 2 se nos despliegan los rubros de gasto que estan registrados en SIIF y el código de operación.

En la siguiente imagen aparecen dos filas con los nombres "campo, operador y valor"; en la fila 1 en el nombre "campo", seleccionamos código rubro; en el nombre "operador", seleccionamos igual y en el nombre "valor", escribimos el código del rubro que está registrado en el RPC, (ejemplo el rubro "A-05-01-01-002-002 PRODUCTOS LÁCTEOS Y OVOPRODUCTOS") y

Damos clic en la lupa que esta señalada en la parte baja de la imagen. Si al buscar no nos aparece ningun dato, como es el caso de este rubro disminuimos los ultimos valores hasta encontrar el mas cercano. Ejemplo dejaríamos en el nombre "valor" el rubro hasta A-05-01-01-002.

| odigo | O Descripcion Tipo Operacion                             | Id Catalogo | Codigo Rubro | Descripcion Rubro             | Desagregar | Vigente | Ambito | Carga |   |
|-------|----------------------------------------------------------|-------------|--------------|-------------------------------|------------|---------|--------|-------|---|
| 0     | Préstamos por pagar-Financiamiento Externo-Préstamos B   | 1           | B-6-1-4      | ORGANISMOS MULTILATERALES     | NO         | SI      |        | No    | _ |
| 1     | Titulos de Deuda-Financiamiento Interno-Títulos TES      | 1           | B-7-1-6-1-5  | TES B                         | NO         | SI      |        | No    |   |
| 2     | Títulos de Deuda-Financiamiento Interno-TES Costo Efecti | 1           | B-7-2-6-3-5  | INTERESES TES B               | NO         | SI      |        | No    |   |
| 3     | Tíltulos de Deuda- Financiamiento Interno TES-Costo Efec | 1           | B-7-2-6-3-6  | COMISIONES TES B              | NO         | NO      |        | No    |   |
| 4     | Títulos de Deuda-Financiamiento Interno-Bonos de paz     | 1           | B-7-1-5-5    | BONOS PARA LA PAZ             | NO         | SI      |        | No    |   |
| 4     | Títulos de Deuda-Financiamiento Interno-Bonos de paz     | 1           | B-7-2-5-1-5  | BONOS PARA LA PAZ             | NO         | SI      |        | No    |   |
| 4     | Títulos de Deuda-Financiamiento Interno-Bonos de paz     | 1           | B-7-2-5-2-5  | BONOS PARA LA PAZ             | NO         | SI      |        | No    |   |
| 4     | Títulos de Deuda-Financiamiento Interno-Bonos de paz     | 1           | B-7-1-6-1-2  | BONOS PARA LA PAZ             | NO         | SI      |        | No    |   |
| 1     | Títulos de Deuda-Financiamiento Interno-Bonos de paz     | 1           | B-7-2-6-3-9  | INTERESES BONOS PARA LA PAZ   | NO         | SI      |        | No    |   |
| 4     | Títulos de Deuda-Financiamiento Interno-Bonos de paz     | 1           | B-7-2-6-3-10 | COMISIONES BONOS PARA LA PAZ  | NO         | NO      |        | No    |   |
| 5     | Títulos de Deuda-Financiamiento Interno-Bonos de Seguri  | 1           | B-7-2-6-3-11 | INTERESES BONOS DE SEGURIDAD  | NO         | SI      |        | No    |   |
| 5     | Títulos de Deuda-Financiamiento Interno-Bonos de Seguri  | 1           | B-7-2-6-3-12 | COMISIONES BONOS DE SEGURIDAD | NO         | NO      |        | No    |   |
| 5     | Títulos de Deuda-Financiamiento Interno-Bonos de Seguri  | 1           | B-7-1-6-1-3  | BONOS DE SEGURIDAD            | NO         | SI      |        | No    |   |
| 5     | Títulos de Deuda-Financiamiento Interno-Bonos de Seouri  | 1           | B-7-2-5-2-6  | BONOS DE SEGURIDAD            | NO         | SI      |        | No    |   |
| 5     | Títulos de Deuda-Financiamiento Interno-Bonos de Seguri  | 1           | B-7-2-5-1-6  | BONOS DE SEGURIDAD            | NO         | SI      |        | No    | - |
|       |                                                          |             |              |                               |            |         |        |       |   |
|       |                                                          |             |              |                               |            |         |        |       |   |
|       | Compo:                                                   |             | Operador     | Ve                            | 101.       |         |        |       | Ŷ |

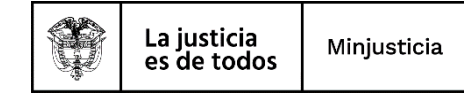

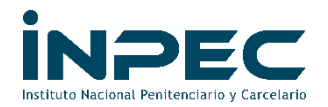

4- Una vez encontrado el rubro de gastos, nos indica en la parte izquierda el tipo de operación.

| Consultar Tipos de Operación Rubro Gaste       | D           |                     |                                                 |            |         |        |           |      |
|------------------------------------------------|-------------|---------------------|-------------------------------------------------|------------|---------|--------|-----------|------|
|                                                | 29          |                     |                                                 |            |         |        |           |      |
| Codigo Descripcion Tipo Operacion              | ld Catalogo | Codigo Rubro        | Descripcion Rubro                               | Desagregar | Vigente | Ambito | Carga     | Cat. |
| 15 Addusición de bienes y Servicios Nacionales | 13          | A-05-01-01-002      | PRODUCTOS ALIMENTICIOS, BEBIDAS Y TABACO; TEX   | NU         | 51      |        | 51        | Pá   |
| 4                                              |             |                     |                                                 |            |         |        |           |      |
| Campo:                                         |             | Operador:           | Valor:                                          |            |         |        | Y         | (/0: |
| 1:     Codigo Rubro       2:     Seleccione    |             | Igual<br>Seleccione | <ul> <li>✓ A-05-01-01-002</li> <li>✓</li> </ul> |            |         |        | Seleccion |      |

5- Con ese tipo de operación ingresamos por la misma ruta donde revisamos la tabla TCON12, pero esta vez en la primera lupa consultar tipos de operación, ubicamos el código de operación que nos mostró en la consulta anterior. Para este caso nos indica que el tipo de operación del rubro A-05-01-01-002 aplica matriz. Esto quiere decir que debemos ubicar dicho rubro en la tabla TCON07.

| 1 Titulos de<br>2 Títulos de<br>3 Tíltulos de<br>4 Títulos de<br>5 Títulos de<br>7 Títulos de<br>8 Préstame | 2 Deuda-Financiamiento Interno-Titulos TES<br>e Deuda-Financiamiento Interno-TES Costo Efecti<br>e Deuda-Financiamiento Interno TES-Costo Efec<br>e Deuda-Financiamiento Interno-Bonos de paz<br>e Deuda-Financiamiento Interno-Bonos de Segurí<br>Deuda-Financiamiento Interno-Bonos Cesantías | SI<br>SI<br>SI<br>SI<br>SI | NO<br>NO<br>NO<br>NO | NO<br>NO<br>NO | SI<br>SI<br>SI | 2<br>2<br>2 |
|----------------------------------------------------------------------------------------------------|----------------------------------------------------------------------------------------------------|----------------------------|----------------------|----------------|----------------|-------------|
| 2 Títulos d<br>3 Títulos d<br>4 Títulos d<br>5 Títulos d<br>7 Títulos d<br>8 Préstame                       | e Deuda-Financiamiento Interno-TES Costo Efecti<br>le Deuda-Financiamiento Interno TES-Costo Efec<br>e Deuda-Financiamiento Interno-Bonos de paz<br>e Deuda-Financiamiento Interno-Bonos de Seguri<br>Deuda-Financiamiento Interno-Bonos Cesanitas                                              | SI<br>SI<br>SI<br>SI       | NO<br>NO<br>NO       | NO<br>NO       | SI<br>SI       | 2           |
| 3 Tiltulos d<br>4 Titulos d<br>5 Titulos d<br>7 Titulos d<br>8 Préstam                                      | e Deuda- Financiamiento Interno TES-Costo Efec<br>e Deuda-Financiamiento Interno-Bonos de paz<br>e Deuda-Financiamiento Interno-Bonos de Seguri<br>e Deuda-Financiamiento Interno-Bonos Cesantias                                                                                               | SI<br>SI<br>SI             | NO<br>NO             | NO             | SI             | 2           |
| 4 Títulos di<br>5 Títulos di<br>7 Títulos di<br>8 Préstam                                                   | e Deuda-Financiamiento Interno-Bonos de paz<br>e Deuda-Financiamiento Interno-Bonos de Seguri<br>e Deuda-Financiamiento Interno-Bonos Cesantias                                                                                                    | SI<br>SI                   | NO                   | NO             |                |             |
| 5 Títulos d<br>7 Títulos d<br>8 Préstamo                                                                    | e Deuda-Financiamiento Interno-Bonos de Seguri<br>e Deuda-Financiamiento Interno-Bonos Cesantias                                                                                                    | SI                         |                      | OVI            | SI             | 2           |
| 7 Títulos de<br>8 Préstame                                                                                  | e Deuda-Financiamiento Interno-Bonos Cesantias                                                                                                    |                            | NO                   | NO             | SI             | 2           |
| 8 Préstamo                                                                                                  |                                                                                                    | SI                         | NO                   | NO             | SI             | 2           |
|                                                                                                    | os por pagar-Financiamiento interno-Préstamos b                                                                                                    | SI                         | NO                   | NO             | SI             | 2           |
| 9 Préstamo                                                                                                  | os por pagar-Financiamiento Externo-Préstamos b                                                                                                    | SI                         | NO                   | NO             | SI             | 2           |
| 0 Préstamo                                                                                                  | os por pagar-Financiamiento Externo-Préstamos B                                                                                                    | SI                         | NO                   | NO             | SI             | 2           |
| 1 Préstamo                                                                                                  | os por pagar-Financiamiento Externo-Préstamos B                                                                                                    | SI                         | NO                   | NO             | SI             | 2           |
| 2 Préstamo                                                                                                  | os por pagar-Financiamiento Externo-Préstamos d                                                                                                    | SI                         | NO                   | NO             | SI             | 2           |
| 3 Préstamo                                                                                                  | os por pagar-Financiamiento Externo-Cuenta Esp                                                                                                    | SI                         | NO                   | NO             | SI             | 2           |
| 4 Préstamo                                                                                                  | os por pagar-Financiamiento con Banca Central-B                                                                                                    | SI                         | NO                   | NO             | SI             | 2           |
| 5 Adquisici                                                                                                 | ón de Bienes y Servicios Nacionales                                                                                                    | SI                         | NO                   | NO             | SI             | 2           |
| 6 Adquisici                                                                                                 | ón de Bienes y Servicios Nacionales- Con Usos-F                                                                                                    | NO                         | NO                   | SI             | SI             | 2           |
| (                                                                                                    | e de la companya de la companya de la companya de la companya de la companya de la companya de la companya de l                                                                                                    |                            |                      |                |                |             |

6- La ruta para revisar la tabla TCON7 se describe a continuacion: PERFIL GESTION CONTABLE: contabilidad(con)/parametrización/parámetros

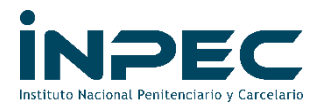

contables/causación del gasto de EPG/TCON-007-Tabla de eventos contables causación gasto/consultar catálogo.

| Buscar                                                     |   |
|------------------------------------------------------------|---|
| CONTABILIDAD (CON)                                         |   |
| Parametrización                                            | ~ |
| Catálogo Contable                                          | > |
| Parámetros Contables                                       |   |
| Parámetros Transversales                                   | > |
| Causación de Gastos de EPG                                 | ~ |
| T-CON-012 Tipos de Operación                               | > |
| T-CON-012 4 Relacion Uso Contable Códigos<br>Contables     | > |
| T-CON-007 Tabla de Eventos Contables -<br>Causación Gastos |   |
| Crear Documento                                            |   |
| Consultar Catálogo                                         |   |
| Causación y Recaudo de Ingresos                            | > |
| Pagos Presupuestales y no Presupuestales                   | - |

7- Seleccionamos el Id 2 y damos clic en la lupa, luego como ya sabemos que aplica matriz, en los campos filtramos por el rubro de gastos y se nos despliegan todas las opciones donde podemos escoger a que cuenta hacemos el registro contable. Para el caso nos da la cuenta del activo o del gasto y la cuenta del pasivo.

| Consulta Tabla de Eventos Con                     | tables Cau         | sacion de (    | Gastos                                        |                             |                              |                     |                     |
|---------------------------------------------------|--------------------|----------------|-----------------------------------------------|-----------------------------|------------------------------|---------------------|---------------------|
| C 📑 💽 XLS 🗸 📖 🔍                                   |                    |                |                                               |                             |                              |                     |                     |
| Tipo Operacion                                    | ld Catalogo<br>Gas | Rubro de Gasto | Descripcion Rubro de Gasto                    | Atriubuto Contab<br>Ninguno | le<br>Tipo de Gasto          | Recepcion<br>Bienes | Codigo Contal le De |
| 15 - Adquisición de Bienes y Servicios Nacionales | 13                 | A-05-01-01-002 | PRODUCTOS ALIMENTICIOS, BEBIDAS Y TABACO; TEX | ( SI                        | 5 - Materias primas          | NO                  | 151201001           |
| 15 - Adquisición de Bienes y Servicios Nacionales | 13                 | A-05-01-01-002 | PRODUCTOS ALIMENTICIOS, BEBIDAS Y TABACO; TEX | ( SI                        | 73 - Mercancías en existenc  | NO                  | 151015001           |
| 15 - Adquisición de Bienes y Servicios Nacionales | 13                 | A-05-01-01-002 | PRODUCTOS ALIMENTICIOS, BEBIDAS Y TABACO; TEX | ( SI                        | 71 - Mercancías en existenc  | NO                  | 151065001           |
| 15 - Adquisición de Bienes y Servicios Nacionales | 13                 | A-05-01-01-002 | PRODUCTOS ALIMENTICIOS, BEBIDAS Y TABACO; TEX | ( SI                        | 72 - Mercancías en existenc  | NO                  | 151090001           |
| 15 - Adquisición de Bienes y Servicios Nacionales | 13                 | A-05-01-01-002 | PRODUCTOS ALIMENTICIOS, BEBIDAS Y TABACO; TEX | ( SI                        | 96 - Materiales y suministro | NO                  | 151422001           |
| 15 - Adquisición de Bienes y Servicios Nacionales | 13                 | A-05-01-01-002 | PRODUCTOS ALIMENTICIOS, BEBIDAS Y TABACO; TEX | ( SI                        | 35 - Costos y gastos por dis | NO                  | 589701005           |
| 15 - Adquisición de Bienes y Servicios Nacionales | 13                 | A-05-01-01-002 | PRODUCTOS ALIMENTICIOS, BEBIDAS Y TABACO; TEX | ( SI                        | 95 - Materiales y suministro | NO                  | 151421001           |
| (                                                 |                    |                |                                               |                             |                              |                     |                     |
| Campo:                                            |                    |                | Operador:                                     | V                           | alor:                        |                     | Y/0:                |
| 1: Rubro de Gasto                                 | ~                  |                | Igual 🗸                                       | A-05-01-01-002              |                              |                     | Seleccione          |
| 2: Seleccione                                     | ~                  |                | Seleccione V                                  |                             |                              |                     | <b>⊒</b> Q          |

8- Al desplazar la barra nos muestra la cuenta del pasivo que debemos usar para hacer el comprobante. Cabe aclarar que si la cuenta del debito es gasto, al hacer el registro contable nos exige un catálogo de gasto y un tercero, que

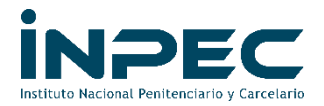

deben ser los mismos que están registrados en el RPC. De igual forma el pasivo también pide tercero que debe ser el mismo registrado en el RPC. Y se procede a hacer el comprobante contable con fecha 31 de diciembre de 2021

| Cor | nsulta Tal                 | bla de Eventos Con           | tables Ca           | ausacion de Gas      | itos                             |                      |                                   |
|-----|----------------------------|------------------------------|---------------------|----------------------|----------------------------------|----------------------|-----------------------------------|
| O   | 30                         | XLS 🗸 📑 🔍                    |                     |                      |                                  |                      |                                   |
|     | Atriubuto Conta<br>Ninguno | ible<br>Tipo de Gasto        | Recepcion<br>Bienes | Codigo Contable Debe | Descripcion Codigo Contable Debe | Codigo Contable Habe | Descripcion Codigo Contable Haber |
| TEX | SI                         | 5 - Materias primas          | NO                  | 151201001            | Materias primas                  | 240101001            | Bienes y servicios                |
| TEX | SI                         | 73 - Mercancías en existenc  | NO                  | 151015001            | Licores, bebidas y alcoholes     | 240101001            | Bienes y servicios                |
| TEX | SI                         | 71 - Mercancías en existenc  | NO                  | 151065001            | Víveres y rancho                 | 240101001            | Bienes y servicios                |
| TEX | SI                         | 72 - Mercancías en existenc  | NO                  | 151090001            | Otras mercancías en existencia   | 240101001            | Bienes y servicios                |
| TEX | SI                         | 96 - Materiales y suministro | NO                  | 151422001            | Ropa hospitalaria y quirúrgica   | 240101001            | Bienes y servicios                |
| TEX | SI                         | 35 - Costos y gastos por dis | NO                  | 589701005            | Productos alimenticios           | 240101001            | Bienes y servicios                |
| TEX | SI                         | 95 - Materiales y suministro | NO                  | 151421001            | Dotación a trabajadores          | 240101001            | Bienes y servicios                |
| 4   |                            |                              |                     |                      |                                  |                      |                                   |
|     |                            | Campo:                       |                     |                      | Operador:                        | Valor:               | Y/0:                              |
|     | 1                          | 1: Rubro de Gasto            | •                   | [                    | lgual 🗸                          | A-05-01-01-002       | Seleccione                        |
|     | 2                          | 2: Seleccione                | ~                   | [                    | Seleccione 🗸                     |                      |                                   |

Si al momento de hacer la búsqueda, nos damos cuenta que el rubro de gasto **NO** utiliza matriz directa (Ej. A-02-01-01-004 MAQUINARIA Y EQUIPO), se procede de la siguiente manera:

1- Damos clic sobre la tercera lupa "Consulta tipo de operación Rubro de Gasto y Uso Contable", y en los filtros escojemos el codigo del rubro que vamos a consultar.

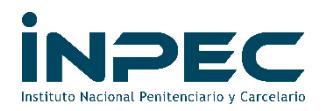

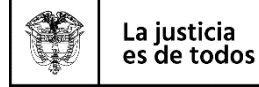

|             |                                           | Consultar Tipo | s de Operación Rubro de | e Gasto y Uso Contable |                          |                                |
|-------------|-------------------------------------------|----------------|-------------------------|------------------------|--------------------------|--------------------------------|
| ODescripcio | n Tipo Operacion                          | la Catalogo    | Codigo Rubro            | Descripcion Rubro      | Codigo Uso               | Descripcion Uso                |
| Adquisición | de Bienes y Servicios Nacionales- Con Uso | is-F 13        | A-02-01-01-004          | MAQUINARIA Y EQUIPO    | 9                        | PPYE- Bienes muebles en bodega |
| Adquisición | de Bienes y Servicios Nacionales- Con Uso | is-F 13        | A-02-01-01-004          | MAQUINARIA Y EQUIPO    | 9                        | PPYE- Bienes muebles en bodega |
| Adquisición | de Bienes y Servicios Nacionales- Con Uso | is-F 13        | A-02-01-01-004          | MAQUINARIA Y EQUIPO    | 9                        | PPYE- Bienes muebles en bodega |
| Adquisición | de Bienes y Servicios Nacionales- Con Uso | is-F 13        | A-02-01-01-004          | MAQUINARIA Y EQUIPO    | 9                        | PPYE- Bienes muebles en bodega |
| Adquisición | de Bienes y Servicios Nacionales- Con Uso | is-F 13        | A-02-01-01-004          | MAQUINARIA Y EQUIPO    | 9                        | PPYE- Bienes muebles en bodega |
| Adquisición | de Bienes y Servicios Nacionales- Con Uso | is-F 13        | A-02-01-01-004          | MAQUINARIA Y EQUIPO    | 9                        | PPYE- Bienes muebles en bodega |
| Adquisición | de Bienes y Servicios Nacionales- Con Uso | is-F 13        | A-02-01-01-004          | MAQUINARIA Y EQUIPO    | 9                        | PPYE- Bienes muebles en bodega |
| Adquisición | de Bienes y Servicios Nacionales- Con Uso | is-F 13        | A-02-01-01-004          | MAQUINARIA Y EQUIPO    | 9                        | PPYE- Bienes muebles en bodega |
| Adquisición | de Bienes y Servicios Nacionales- Con Uso | is-F 13        | A-02-01-01-004          | MAQUINARIA Y EQUIPO    | 9                        | PPYE- Bienes muebles en bodega |
| Adquisición | de Bienes y Servicios Nacionales- Con Uso | is-F 13        | A-02-01-01-004          | MAQUINARIA Y EQUIPO    | 9                        | PPYE- Bienes muebles en bodega |
| Adquisición | de Bienes y Servicios Nacionales- Con Uso | is-F 13        | A-02-01-01-004          | MAQUINARIA Y EQUIPO    | 9                        | PPYE- Bienes muebles en bodega |
| Adquisición | de Bienes y Servicios Nacionales- Con Uso | is-F 13        | A-02-01-01-004          | MAQUINARIA Y EQUIPO    | 9                        | PPYE- Bienes muebles en bodega |
| Adquisición | de Bienes y Servicios Nacionales- Con Uso | is-F 13        | A-02-01-01-004          | MAQUINARIA Y EQUIPO    | 9                        | PPYE- Bienes muebles en bodega |
| Adquisición | de Bienes y Servicios Nacionales- Con Uso | is-F 13        | A-02-01-01-004          | MAQUINARIA Y EQUIPO    | 9                        | PPYE- Bienes muebles en bodega |
| Adquisición | de Bienes y Servicios Nacionales- Con Uso | is-F 13        | A-02-01-01-004          | MAQUINARIA Y EQUIPO    | 9                        | PPYE- Bienes muebles en bodega |
|             |                                           |                |                         |                        |                          |                                |
|             |                                           |                |                         |                        |                          |                                |
|             | Campo:                                    |                | Operad                  | or:                    | Valor:                   |                                |
| 4.          | Ondian Dulan                              |                | laval                   |                        | 4 02 04 04 004           |                                |
| 1:          | Campo:<br>Codigo Rubro                    |                | Operad                  | or:                    | Valor:<br>A-02-01-01-004 | ]                              |

Al desplazar la barra hacia la derecha vemos la cuenta del "debito" que vamos a utilizar

|                |                     | Consultar Tipos de Operación Rubr | ro de Gasto y Uso Contable     |                 |                                                 |
|----------------|---------------------|-----------------------------------|--------------------------------|-----------------|-------------------------------------------------|
| Codigo Rubro   | Descripcion Rubro   | Codigo Uso                        | Descripcion Uso                | Codigo Contable | Descripcion Codigo Contable                     |
| A-02-01-01-004 | MAQUINARIA Y EQUIPO | 9                                 | PPYE- Bienes muebles en bodega | 163501001       | Equipo de construcción                          |
| A-02-01-01-004 | MAQUINARIA Y EQUIPO | 9                                 | PPYE- Bienes muebles en bodega | 163501002       | Armamento y equipo reservado                    |
| A-02-01-01-004 | MAQUINARIA Y EQUIPO | 9                                 | PPYE- Bienes muebles en bodega | 163501003       | Equipo de perforación                           |
| A-02-01-01-004 | MAQUINARIA Y EQUIPO | 9                                 | PPYE- Bienes muebles en bodega | 163501004       | Maquinaria industrial                           |
| A-02-01-01-004 | MAQUINARIA Y EQUIPO | 9                                 | PPYE- Bienes muebles en bodega | 163501005       | Equipo de música                                |
| A-02-01-01-004 | MAQUINARIA Y EQUIPO | 9                                 | PPYE- Bienes muebles en bodega | 163501006       | Equipo de recreación y deporte                  |
| A-02-01-01-004 | MAQUINARIA Y EQUIPO | 9                                 | PPYE- Bienes muebles en bodega | 163512001       | Componentes de propiedades, planta y equipo     |
| A-02-01-01-004 | MAQUINARIA Y EQUIPO | 9                                 | PPYE- Bienes muebles en bodega | 163590001       | Otros bienes muebles en bodega                  |
| A-02-01-01-004 | MAQUINARIA Y EQUIPO | 9                                 | PPYE- Bienes muebles en bodega | 163507011       | Otras redes, líneas y cables                    |
| A-02-01-01-004 | MAQUINARIA Y EQUIPO | 9                                 | PPYE- Bienes muebles en bodega | 163511001       | Equipo de hotelería                             |
| A-02-01-01-004 | MAQUINARIA Y EQUIPO | 9                                 | PPYE- Bienes muebles en bodega | 163511002       | Equipo de restaurante y cafetería               |
| A-02-01-01-004 | MAQUINARIA Y EQUIPO | 9                                 | PPYE- Bienes muebles en bodega | 163511003       | Equipo de calderas                              |
| A-02-01-01-004 | MAQUINARIA Y EQUIPO | 9                                 | PPYE- Bienes muebles en bodega | 163511004       | Equipo de lavandería                            |
| A-02-01-01-004 | MAQUINARIA Y EQUIPO | 9                                 | PPYE- Bienes muebles en bodega | 163511007       | Otros equipos de comedor, cocina, despensa y ho |
| A-02-01-01-004 | MAQUINARIA Y EQUIPO | 9                                 | PPYE- Bienes muebles en bodega | 163507005       | Redes de alimentación de gas                    |
|                | _                   |                                   |                                |                 |                                                 |
|                | Campo:              | Ope                               | erador:                        | Valor:          | Y/0:                                            |

Para el rubro que estamos utilizando como es de Propiedad planta y equipo, este nos muesta cuentas del activo (16 Propiedad, Planta y Equipo); sin embargo, debemos tener en cuenta lo expuesto en la politica contable sobre propiedad planta y equipo cuyo valor de compra no supera los dos salarios minimos y ser registrados en el gasto, teniendo en cuenta el catálogo del gasto y el tercero registrados en el RPC.

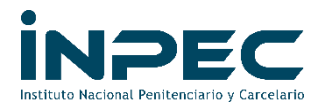

2- Como esta tabla sólo nos muestra la cuenta debito, se debe buscar la cuenta del pasivo la cual se debita una vez se efectúe el pago. Para ello se descarga la tabla TCON 09 con el perfil contable en la siguiente ruta: contabilidad(con)/parametrización/parámetros contables/pagos presupuestales y no presupuestales/TCON-09-Tabla de Eventos Contables-pagos presupuestales del gasto/consultar catálogo.

| car                                                                     |        |
|-------------------------------------------------------------------------|--------|
| arametrización                                                          |        |
| Catálogo Contable                                                       |        |
| Parámetros Contables                                                    |        |
| Parámetros Transversales                                                | >      |
| Causación de Gastos de EPG                                              | >      |
| Causación y Recaudo de Ingresos                                         |        |
| Pagos Presupuestales y no Presupuestales                                | $\sim$ |
| T-CON-009 Tabla de Eventos Contables - Pagos<br>Presupuestales de Gasto |        |
| Crear Documento                                                         |        |
| Consultar Catálogo                                                      |        |
| T-CON-014 Tabla de Eventos Contables - Otros<br>Pagos                   | >      |
| Administración de Bienes y Servicios                                    | >      |
| Pagos Presupuestales y no Presupuestales CUN                            |        |

En esta tabla al igual que en las anteriores, seleccionamos el ld 2, damos clic en la única lupa que aparece y se nos despliega la tabla, damos clic en el ícono que aparece una carpeta con una flecha y descargamos la tabla en Excel, en donde podremos consultar el tipo de operación.

| Consulta Tabla de Evo                | entos Contables P        | Pagos                  |           |                         |             |                         |                            |
|--------------------------------------|--------------------------|------------------------|-----------|-------------------------|-------------|-------------------------|----------------------------|
| 🖸 📑 💽 XLS 🗸 🗖                        |                          |                        |           |                         |             |                         |                            |
|                                      | portar contenido archivo | 1                      |           |                         |             |                         |                            |
| Tipo Operacion                       | Medio de Pago            | Atributos<br>Contables | Misma ECP | Tipo Beneficiario       | Tipo Titulo | Codigo Asiento1<br>Debe | Descripcion Asiento1 De    |
| 08 - Préstamos por pagar-Financiam   | ie AC - Abono en cuenta  |                        | NO        | 01 - Beneficiario final |             | 231401001               | Préstamos banca comerc     |
| 100 - Beneficios Terminación Vínculo | AC - Abono en cuenta     |                        | NO        | 01 - Beneficiario final |             | 251301001               | Indemnizaciones            |
| 102 - Beneficios Posempleo- Pensio   | n AC - Abono en cuenta   |                        | NO        | 01 - Beneficiario final |             | 251401001               | Pensiones de jubilación p  |
| 103 - Beneficios Posempleo- Indemn   | izAC - Abono en cuenta   |                        | NO        | 01 - Beneficiario final |             | 251403001               | Indemnización sustitutiva  |
| 105 - Beneficios Posempleo- Cuotas   | PAC - Abono en cuenta    |                        | NO        | 01 - Beneficiario final |             | 251405001               | Cuotas partes de pension   |
| 106 - Beneficios Posempleo- Cuotas   | p AC - Abono en cuenta   |                        | NO        | 01 - Beneficiario final |             | 291901001               | Cuotas partes de bonos p   |
| 113 - Beneficios Postempleo- Capaci  | it AC - Abono en cuenta  |                        | NO        | 01 - Beneficiario final |             | 251501001               | Capacitación, bienestar se |
| 114 - Donación, Destrucción, Muestr  | a AC - Abono en cuenta   |                        | NO        | 01 - Beneficiario final |             | 249017001               | Donación, destrucción, m   |
| 115 - Nómina por Pagar con Presupu   | e AC - Abono en cuenta   |                        | NO        | 01 - Beneficiario final |             | 251101002               | Remuneración y prestacio   |
| 116 - Aportes Sindicales             | AC - Abono en cuenta     |                        | NO        | 01 - Beneficiario final |             | 249061001               | Aportes a sindicatos       |
| 117 - Servicios financieros          | AC - Abono en cuenta     |                        | NO        | 01 - Beneficiario final |             | 249046001               | Servicios financieros      |
| 118 - Arrendamiento Operativo        | AC - Abono en cuenta     |                        | NO        | 01 - Beneficiario final |             | 249058001               | Arrendamiento operativo    |
| 120 - Aportes, Contribuciones y Cuol | a AC - Abono en cuenta   |                        | NO        | 01 - Beneficiario final |             | 249025002               | Aportes, contribuciones y  |
| 131 - Préstamo por pagar-Financiam   | ieAC - Abono en cuenta   |                        | NO        | 01 - Beneficiario final |             | 231401002               | Préstamos banca comerci    |
| 141 - Incanacidades                  | AC - Abono en cuenta     |                        | NO        | 01 - Beneficiario final |             | 251125001               | Incanacidades              |

Una vez descargada la tabla en Excel filtramos las siguientes columnas: **Tipo Operación** (16 - Adquisición de Bienes y Servicios Nacionales- Con Usos-Funcionamiento); **Atributos Contables** (celdas vacías) y **Misma ECP** (SI) luego de

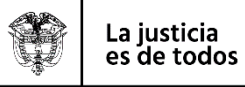

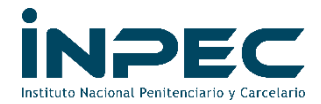

estos filtros en la columna **Código Asiento** aparece la cuenta del pasivo en la cual se debe registra el valor en el crédito.

|      | A                                     | B                 | С                  | D           | E                       | F                      | G                | Н                         |
|------|---------------------------------------|-------------------|--------------------|-------------|-------------------------|------------------------|------------------|---------------------------|
| 1    | Tipo Operacion 🛒                      | Nedio de Pago 🔽   | Atributos Contal 月 | Misma ECP 🗸 | Tipo Beneficiario       | Tipo Titulo            | Codigo Asiento 🔻 | escripcion Asiento1 Deb 🔻 |
| 268  | 16 - Adquisición de Bienes y Servició | C - Abono en cuen | 9                  | SI          | 01 - Beneficiario final |                        | 240101001        | lienes y servicios        |
| 1794 | 16 - Adquisición de Bienes y Servició | H - Cheque        |                    | SI          | 01 - Beneficiario final |                        | 240101001        | ienes y servicios         |
| 2317 | 16 - Adquisición de Bienes y Servició | IR - Giro         |                    | SI          | 01 - Beneficiario final |                        | 240101001        | lienes y servicios        |
| 3282 | 16 - Adquisición de Bienes y Servició | T - Titulos       |                    | SI          | 01 - Beneficiario final | FA FONDOS ADMINISTRADO | 240101001        | lienes y servicios        |
| 3283 | 16 - Adquisición de Bienes y Servició | T - Titulos       |                    | SI          | 01 - Beneficiario final | EF ENCARGO FIDUCIARIO  | 240101001        | lienes y servicios        |
| 3284 | 16 - Adquisición de Bienes y Servició | T - Titulos       |                    | SI          | 01 - Beneficiario final | FI FIDEICOMISO         | 240101001        | ienes y servicios         |

NOTA: Como ya se mencionó anteriormente, estos comprobantes contables deben hacerse con fecha 31 de diciembre de 2021 y el plazo máximo de registro es hasta el 14 de enero de 2022.

Atentamente,

## DIANA MARCELA MORENO MALAVER Coordinadora Grupo contable

Revisado por: Diana Marcela Moreno Malaver – Coordinadora Grupo contable Elaborado por: Éver Sánchez Figueroa – Profesional Universitario Grupo Contable Dg. Luis Alejandro Blanco Bolívar – Grupo Contable Fecha de elaboración: 18-11-2021

Archivo: c:\users\asus\desktop\sede central ii\correspondencia\reservas pptales 2020\reservas pptales 2021.doc